## KASA FISKALNA – NANO E

## NIP nabywcy – drukowanie NIP'u nabywcy na paragonie

Kasa fiskalna Nano E z najnowszym oprogramowaniem ma możliwość wydrukowania na paragonie **NIP'u nabywcy**, gdy istnieje taka potrzeba.

Aby zarejestrować NIP nabywcy, należy w dowolnym momencie otwartego paragonu wejść

MENU

do Menu Paragonu klawiszami

RAZEM, następnie wybrać pozycję

## 13 Id. nabywcy

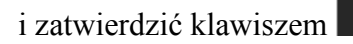

Kasa umożliwia wydruk kilku różnych Identyfikatorów Nabywcy. Do wyboru mamy tutaj 5 opcji:

1) **Brak** (nie wprowadzamy żadnego identyfikatora)

GOTÓWK

- 2) **NIP** wybierając tę opcję należy na następnym ekranie wprowadzić numer NIP konkretnego nabywcy
- 3) **REGON** możliwość wprowadzenia REGONU nabywcy
- 4) **PESEL** możliwość wprowadzenia numeru Pesel jako identyfikację nabywcę
- 5) Inny możliwość wprowadzenia jeszcze innego, oprócz wyżej wymienionych,

numeru identyfikującego nabywcę.

Pomiędzy poszczególnymi dostępnymi identyfikatorami poruszamy się za pomocą klawiszy

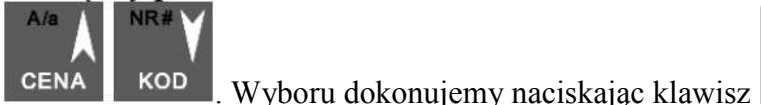

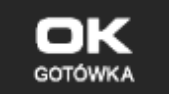

GOTÓWKA

Pozycje 2, 3, 4 umożliwiają wprowadzenie wartości numerycznej z separatorem "-". Po wyborze np. NIPu nabywcy wchodzimy do okna edytora.

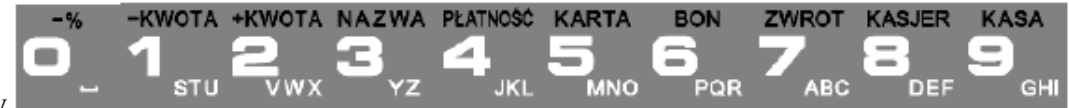

Za pomocą klawiszy wprowadzamy właściwy numer, jeśli jest konieczność użycia separatora "-" otrzymujemy go

naciskając klawisz

. Wpisany identyfikator zatwierdzamy klawiszem

Na pozycji nr 5 można wprowadzić wartość alfanumeryczną. Na paragonie zostanie wydrukowana wprowadzona wartość z ogólną etykietą ("Id. nabywcy")

Wprowadzony numer można zmienić lub anulować jego wydruk, ustawiając stan "Brak", do momentu zamknięcia paragonu.

Wprowadzony identyfikator zostanie wydrukowany na końcu paragonu, po identyfikatorze kasjera i godzinie wydruku a przed numerem unikatowym kasy.